## ขั้นตอนการลงทะเบียนการเข้าใช้งานระบบ e-Service องค์การบริหารส่วนตำบลนากอก อำเภอนิคมคำสร้อย จังหวัดมุกดาหาร

- ๑. เข้าเว็บไซต์ <u>https://www.nakok.org/</u>
- ษ. คลิกเลือกบริการ E-Service / ระบบยื่นคำร้องออนไลน์ (One Stop Service)

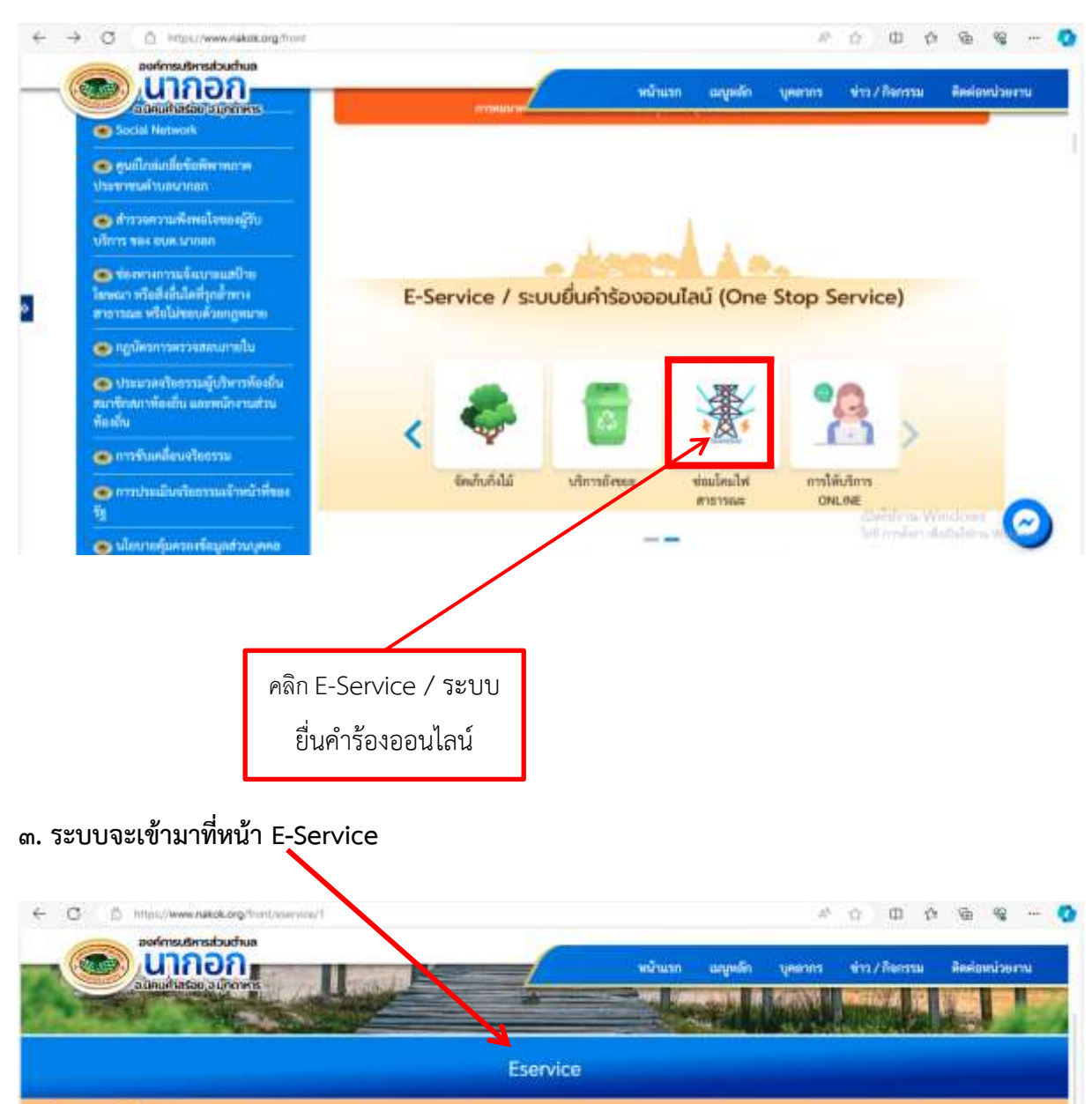

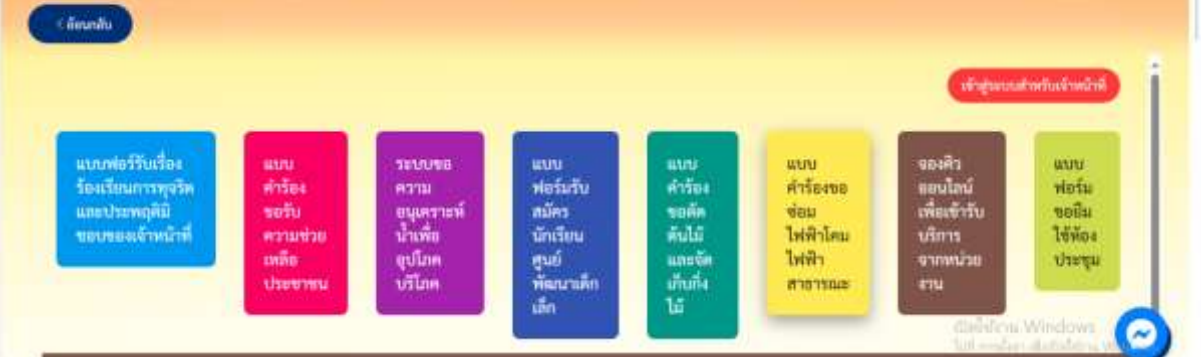

## ๔. คลิก แบบฟอร์มคำร้องขอรับบริการ

| ← C D https://www.nakok.                                                    | org/hont/eservice/1                                    |                                                              |                                                                    |                                                                |                                                         | A <sup>h</sup>                        | ф Ф                                                            | 0 6                            | - %                          | - 0         |
|-----------------------------------------------------------------------------|--------------------------------------------------------|--------------------------------------------------------------|--------------------------------------------------------------------|----------------------------------------------------------------|---------------------------------------------------------|---------------------------------------|----------------------------------------------------------------|--------------------------------|------------------------------|-------------|
| admisionada<br>Unno<br>admisionada                                          | n<br>n<br>nus                                          |                                                              | -                                                                  | พมันเรก                                                        | unnin                                                   | yearnta<br>Table                      | en/ken                                                         | 10 Ani                         | ioni su<br>I                 | nu<br>Lista |
|                                                                             |                                                        |                                                              | Eservice                                                           | 9                                                              |                                                         |                                       |                                                                |                                |                              |             |
| Cheventer                                                                   |                                                        |                                                              |                                                                    |                                                                |                                                         |                                       |                                                                |                                |                              |             |
|                                                                             |                                                        |                                                              |                                                                    |                                                                |                                                         |                                       | (vinger                                                        | แห่งกับเจ้า                    | nînî                         | i           |
| แบบฟอร์รับเรื่อง<br>ร้องเรียนการทุจรัด<br>และประทศภิณิ<br>ขอบของเจ้าหน้าที่ | ແບບ<br>ສຳອັລະ<br>ອວຈັນ<br>ສວມສ່ວຍ<br>ເທລິດ<br>ປາຍຈາກເນ | ระบบขอ<br>ความ<br>อนุเคราะห์<br>น้ำเพิ่ม<br>อุปโภค<br>บริโภค | แบบ<br>ฟอร์มรับ<br>สมัคร<br>นักเรียน<br>ศูนย์<br>พัฒนาเด็ก<br>เล็ก | แบร<br>คำร้อง<br>ขอศัต<br>ทั้งไม้<br>และจัด<br>ม้านที่ง<br>ไม้ | มยบ<br>คำร้องขอ<br>ข่อม<br>ไฟฟ้าโคม<br>ไฟฟ้า<br>สาขารณะ | ម្នា<br>ឆ្នាំ<br>សំ<br>សំ<br>សំ<br>សំ | องคิว<br>อนไลน์<br>ขึ้อเข้ารับ<br>ริภาร<br>รณนว้อย<br>รน<br>เน | uu<br>vis<br>voi<br>tev<br>tiv | u<br>fu<br>lu<br>foa<br>regu | 2           |
|                                                                             |                                                        |                                                              |                                                                    |                                                                |                                                         |                                       |                                                                |                                |                              |             |
|                                                                             | F                                                      | าลิก แบบคำ<br>ขอรับบริกา                                     | ร้อง<br>เร                                                         |                                                                |                                                         |                                       |                                                                |                                |                              |             |

 ๙. กรอกข้อมูลในแบบคำร้องขอรับบริการให้ครบถ้วน พร้อมแนบไฟล์รูปภาพหรือเอกสาร แล้วกดที่ช่อง 
ท้าพเจ้าขอรับรองว่าข้อความข้างต้นเป็นความจริงทุกประการ และกดยื่นคำร้อง

| Carly Loss of Carly                      | แบบคำร้อง ขะ                            | เช่อมไฟฟ้า/โคมไท                       | สาธารณะ |  |
|------------------------------------------|-----------------------------------------|----------------------------------------|---------|--|
| รัฐอยู่ในกำไอง<br>ทำบ้านน้ำ              | -ta                                     | <b>8</b> 74                            |         |  |
| sine in the                              | •                                       |                                        |         |  |
| gnaand                                   | velit                                   |                                        | 8104    |  |
| dana .                                   | 6300                                    |                                        | Eoda.   |  |
| TeraManti                                |                                         |                                        |         |  |
| าลักเขาให้พิว                            |                                         |                                        |         |  |
| di di di di di di di di di di di di di d | and a first second                      | a manufacture and a first state of the |         |  |
| [alluelletal] hathed things              | And And And And And And And And And And | NDALED 10 ME F                         |         |  |
|                                          | າທົມມີນອາເມດໃດຮູກປາສາກ                  |                                        |         |  |